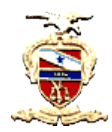

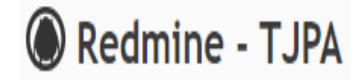

## VISUALIZANDO O LOG DE EVENTOS DO SISTEMA

**Objetivo:** visualizar as atividades feitas pelos usuários, que incluem inserção de tarefas, alterações, exclusões, dentre outras.

## Pré-requisitos:

Ser membro do processo com perfil papel de Gerente, Monitor ou Responsável.

## Passos:

1) Inicialmente, clique no menu Projetos, em seguida abrirá a árvore de processos aos quais o servidor está vinculado (serão exibidos apenas os processos em que o servidor seja membro).

A primeira informação da árvore de projetos diz respeito ao organograma, com a instituição de trabalho, em seguida, aparece a unidade administrativa ao qual o servidor faz parte, e na sequência, o setor em que o servidor desenvolve suas atividades. É nesse último nível que estão os processos. Selecione o processo desejado.

| Projetos                                                                                                    | 📀 Novo projeto 🌼 Administração |
|----------------------------------------------------------------------------------------------------|--------------------------------|
| ✓ Filtros                                                                                                    | Adicionar filtro 🗸 🗸           |
| > Opçoes                                                                                                    |                                |
| Aplicar 🧔 Limpar 🛃 Salvar                                                                                                    |                                |
|                                                                                                    |                                |
| TRIBLINAL DE JUSTICA DO ESTADO DO PARÁ                                                                                                    |                                |
| Tarefas: 0 aberta(Total: 0)                                                                                                    |                                |
| 0%                                                                                                    |                                |
| Tarefas: 0 aberta(Total: 0)                                                                                                    |                                |
| 096                                                                                                    |                                |
|                                                                                                    |                                |
| ASSESSORIA TÉCNICO-ADMINISTRATIVA                                                                                                    |                                |
| ASSESSORIA TÉCNICO-ADMINISTRATIVA<br>Tarefas: 0 aberta(Total: 0)<br>0%                                                                                                    |                                |
| ASSESSORIA TÉCNICO-ADMINISTRATIVA<br>Tarefas: 0 aberta(Total: 0)<br>Atividades em outros processos                                                                                                    |                                |
| ASSESSORIA TÉCNICO-ADMINISTRATIVA<br>Tarefas: 0 aberta(Total: 0)<br>0%<br>Atividades em outros processos<br>Tarefas: 3 abertas(Total: 3) Previsto para 59 días<br>0%                                                                                            |                                |
| ASSESSORIA TÉCNICO-ADMINISTRATIVA<br>Tarefas: 0 aberta(Total: 0)<br>0%<br>Atividades em outros processos<br>Tarefas: 3 abertas(Total: 3) Previsto para 59 días<br>0%<br>Monitorar o Portal da Transparência                                                     |                                |
| ASSESSORIA TÉCNICO-ADMINISTRATIVA<br>Tarefas: 0 aberta;(Total: 0) 0%<br>Atividades em outros processos<br>Tarefas: 3 aberta;(Total: 3) Previsto para 59 dias 0%<br>Monitorar o Portal da Transparência<br>Tarefas: 6 aberta;(Total: 6) Previsto para 45 dias 0% |                                |

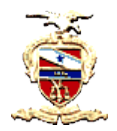

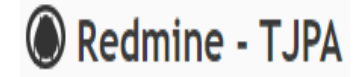

2) Dentro do processo, acessar o menu Atividade. O log do sistema será exibido com todas as alterações e criações de dados praticadas pelos usuários, para fins de acompanhamento.

## 🔘 #TRIBUNAL DE JUSTIÇA DO ESTADO DO PARÁ Visão geral Atividade Tarefas Gantt Calendário Notícias Documentos Configurações Atividade De 20/08/2020 até 18/09/2020 14/09/2020 🗾 10:52 h Monitorar o Portal da Transparência - Tarefa #70 (Não Iniciada): Alimentar página COVID-19 KALYNA ROCHA 🐷 10:52 h Monitorar o Portal da Transparência - Tarefa #69 (Não Iniciada): Alimentar página COVID-19 KALYNA ROCHA 🐷 10:51 h Monitorar o Portal da Transparência - Tarefa #68 (Não Iniciada): Acompanhar as publicações do mês KALYNA ROCHA 📃 10:51 h Monitorar o Portal da Transparência - Tarefa #67 (Não Iniciada): Acompanhar as publicações do mês KALYNA ROCHA 👿 10:49 h Monitorar o Portal da Transparência - Tarefa #66 (Não Iniciada): Promover intercâmbio com os responsáveis por conteúdos KALYNA ROCHA 🐷 10.49 h Monitorar o Portal da Transparência - Tarefa #65 (Não Iniciada): Promover intercâmbio com os responsáveis por conteúdos KALYNA ROCHA 园 10:40 h Atividades em outros processos - Tarefa #64 (Não Iniciada): Treinamento Pje Criminal: elaboração de relatório diário de acesso e conclusão do curso KALYNA ROCHA 圜 1039 h Atividades em outros processos - Tarefa #63 (Não Iniciada): Treinamento Pje Criminal: confirmação dos dados das Comarcas e servidores KALYNA ROCHA 🐷 10:37 h Atividades em outros processos - Tarefa #62 (Não Iniciada): Treinamento Pje Criminal: levantamento das Comarcas e Servidores KALYNA ROCHA 🐷 09:47 h Monitorar o Sistema de Gestão das Atividades - Tarefa #61 (Não Iniciada): Análise das tarefas lançadas pelos usuários KALYNA ROCHA